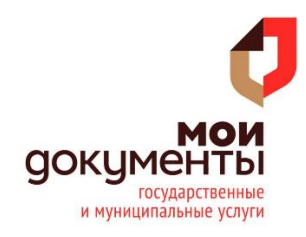

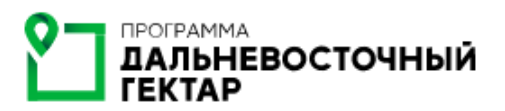

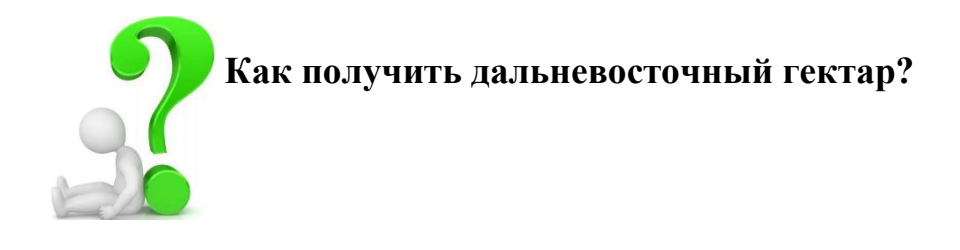

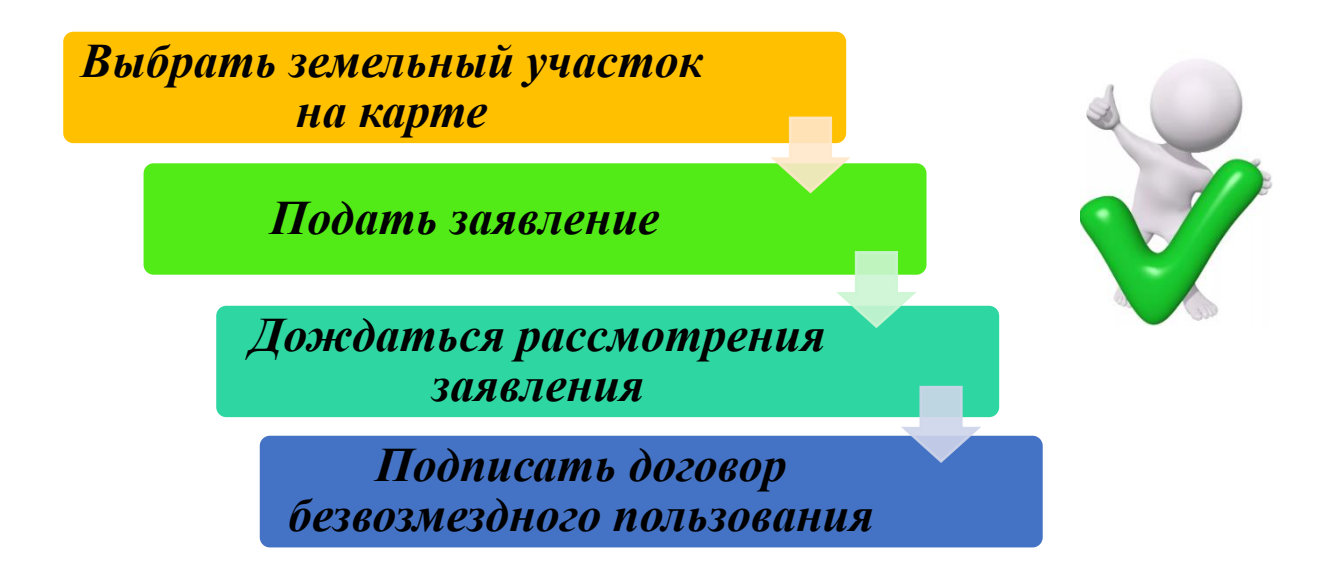

Для того, чтобы подать заявление на получение земельного участка необходимо:

1. Зайти на сайт ФИС «На Дальний Восток» (<u>https://надальнийвосток.pф/</u>) и авторизоваться с помощью учетной записи ЕСИА;

Войти / Зарегистрироваться через портал gosusLugLru

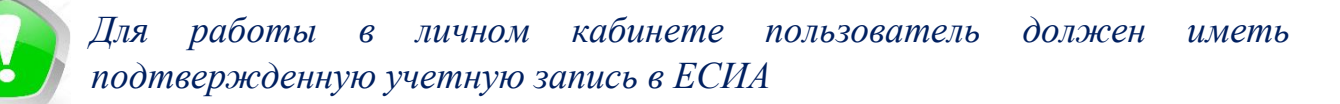

2. После авторизации нажать кнопку «Мой участок»;

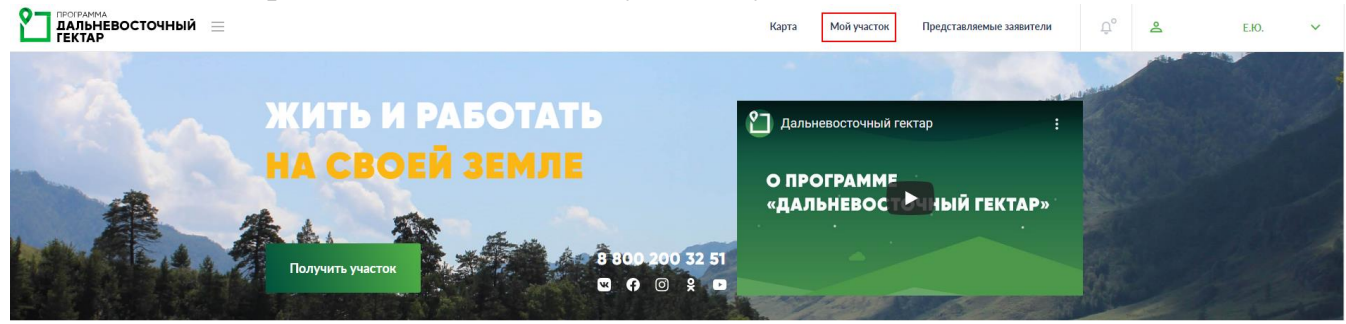

## 3. Выбрать тип подаваемого заявления;

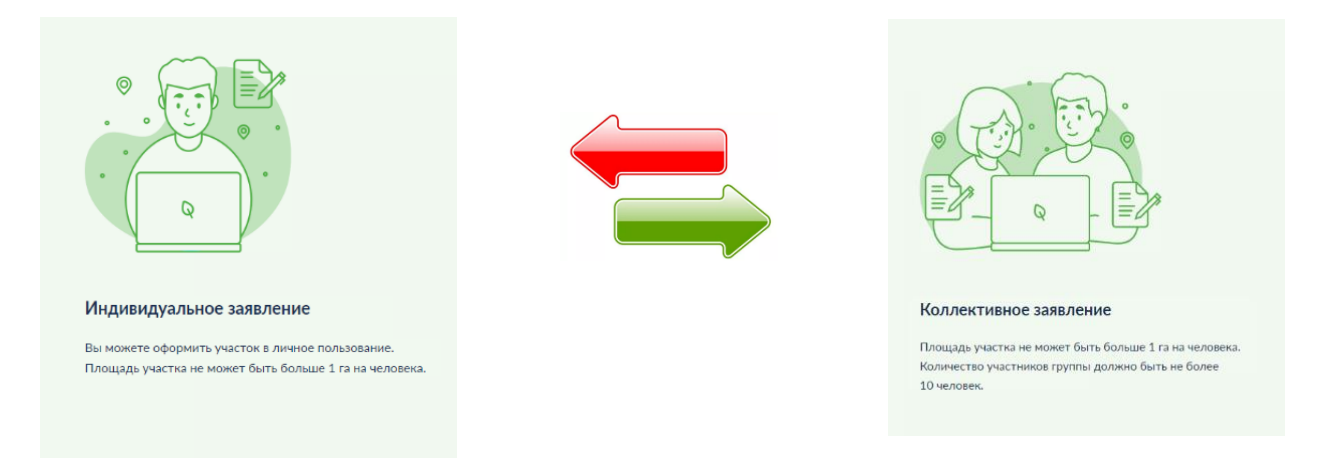

После этого будет открыта форма для создания индивидуального заявления

| 3.1.                | Перейти | К   | выбору | 1. Выберите участок в индивидуальное пользование                                                                                                    |
|---------------------|---------|-----|--------|----------------------------------------------------------------------------------------------------|
| земельного участка; |         | ка; |        | Для выбора участка необходимо нажать кнопку «Перейти к выбору участка», после чего на карте выбрать желаемый участок площадью<br>не более 1 га на человека. |
|                     |         |     |        | Перейти к выбору участка                                                                                                    |

3.2. После выбора участка,

нажать «Выбрать земельный участок со смежными и перейти в личный кабинет для подачи заявления о предоставлении в пользование»;

| частки • 79:05:0                                                                          | 1200001:652 × Havi                                                                                                    |                   |          |                                                                                                    | V     |
|-------------------------------------------------------------------------------------------|----------------------------------------------------------------------------------------------------|-------------------|----------|----------------------------------------------------------------------------------------------------|-------|
| мельные участк                                                                            | И                                                                                                    |                   |          | Ž                                                                                                    |       |
| <ol> <li>79:05:0200001<br/>Еврейская Аобл,<br/>бывшего совхоза<br/>План ЗУ → І</li> </ol> | 652<br>эн Облученский, в границах<br>"Известловский", с Рудное, ул<br>Лан КК → Поиск в границах объекта<br>Кто обслуживает? Услуги | <u>-</u>          |          | E                                                                                                    |       |
| Выбрать земельнь<br>для подачи заявле<br>→                                                | й участок и перейти в личный кабинет<br>ния о предоставлении в пользование                                                         |                   |          |                                                                                                    |       |
| Найти сможные ул                                                                          |                                                                                                    | The second second |          |                                                                                                    |       |
| indifficience (including and                                                              |                                                                                                    |                   |          |                                                                                                    | LA    |
| Тип:                                                                                      | Земельный участок                                                                                                    |                   |          |                                                                                                    |       |
| Кад. номер:                                                                               | 79:05:0200001:652                                                                                                    |                   |          |                                                                                                    |       |
| Кад. квартал:                                                                             | 79:05:0200001                                                                                                    |                   |          |                                                                                                    |       |
| Статус:                                                                                   | Учтенный                                                                                                    |                   | 1.       | 5                                                                                                    |       |
| Адрес:                                                                                    | Еврейская Аобл, р-н Облученский, в<br>границах бывшего совхоза<br>"Известковский", с Рудное, ул Лесная, дом<br>8                   |                   |          |                                                                                                    |       |
| Форма<br>собственности:                                                                   | Собственность публично-правовых<br>образований                                                                                     |                   |          |                                                                                                    |       |
| Кадастровая<br>стоимость:                                                                 | 362 957,00 py6.                                                                                                    |                   |          |                                                                                                    | _     |
| Уточненная<br>площадь:                                                                    | 103 702 KB. M                                                                                                    |                   |          | P. Serve                                                                                                    |       |
| Категория земель:                                                                         | Земли<br>сельскохозяйственного<br>назначения                                                                                       |                   | 000      |                                                                                                    |       |
| Категория земель<br>от УО:                                                                |                                                                                                    |                   | Kum      | WILM K                                                                                                    | BTOPC |
| Разрешенное<br>использование:                                                             | Для сельскохозяйственного производства                                                                                             |                   | - will g | Tro No M RC                                                                                                    | H     |
| по документу:                                                                             | Для ведения сельскохозяйственного<br>производства (пашня)                                                                          |                   |          | where we have a start of the start of the st | 61    |
| Разрешенное<br>использование от                                                           | -                                                                                                    |                   | <hr/>    | ~                                                                                                    |       |

Земельный участок должен относиться к объектам слоя «Земельные участки, которые могут быть предоставлены». Такие земельные участки отображаются на карте розовым цветом (границы земельных участков – красным цветом).

## 3.3. Далее необходимо заполнить все поля заявления;

| Выберите планируемую деятельности                                            | Выберите вид использования                                                                                                    | ^<br>Q |                             | Сеедения об указанной гражданином на этале подачи<br>заявления планкурчемой деятельности используются<br>уполномоченным органом как статистическая<br>информация и правового значения не имеют.<br>Во закону о «дальневосточном гектаре» заявитель обязан<br>не поздинее одного года со дня заключения договора<br>безозожедирого пользования земельным учаством<br>направить в уполномоченный оргая уведомление о<br>выбранных виде или видах разрешенного использования<br>земельного участка. |
|------------------------------------------------------------------------------|----------------------------------------------------------------------------------------------------|--------|-----------------------------|----------------------------------------------------------------------------------------------------|
| Выберите уполномоченный орган, в ко                                          | горый будет отправлено заявление                                                                                                    |        |                             | Список уполномоченных органов будет подобран,<br>основываясь на расположении выбранного участка.                                                                                                    |
| Уровень УО                                                                   |                                                                                                    | ~      |                             |                                                                                                    |
| Территория                                                                   |                                                                                                    | ~      |                             |                                                                                                    |
| Наименование УО *                                                            | Начните вводить наименование УО или ОГРН                                                                                                    | ~      |                             |                                                                                                    |
|                                                                              |                                                                                                    |        |                             |                                                                                                    |
| Прикрепите к заявлению копии (сканы)<br>паспортные данные*<br>🕑 Выбрать фэйл | Для отправки заявления необходимо прикрепить сканы<br>документов, подтверждающих личность<br>(отсканированные копии разворотов двух страниц<br>паспорта – с фотографией и регистрацией), подписать и<br>прикрепить скан подписанного заявления.<br>Обратите внимание, что прикрепление документов<br>возможно на любом этапе ресиотрения заявления. |        |                             |                                                                                                    |
| ЗАЯВЛЕНИЕ НА УЧАСТОК*<br>🕑 Выбрать файл                                      |                                                                                                    |        | طى Скачать шаблон заявления | Разрешена загрузка файлов только со следующими<br>расширеннями: txt. jpg. jpe, jpeg, doc, docx, xls, xlsx, pdf, png,<br>bmp, zip, rar, 7z, rtf.<br>Максимальный размер файла — 10 M6.                                                                                                    |
| прочие документы<br>🕑 Выбрать файл                                           |                                                                                                    |        |                             |                                                                                                    |
| доверенность представителя<br>🕑 Выбрать файл                                 |                                                                                                    |        |                             |                                                                                                    |

## 4. Для отправки заявления нажать кнопку «Отправить заявление».

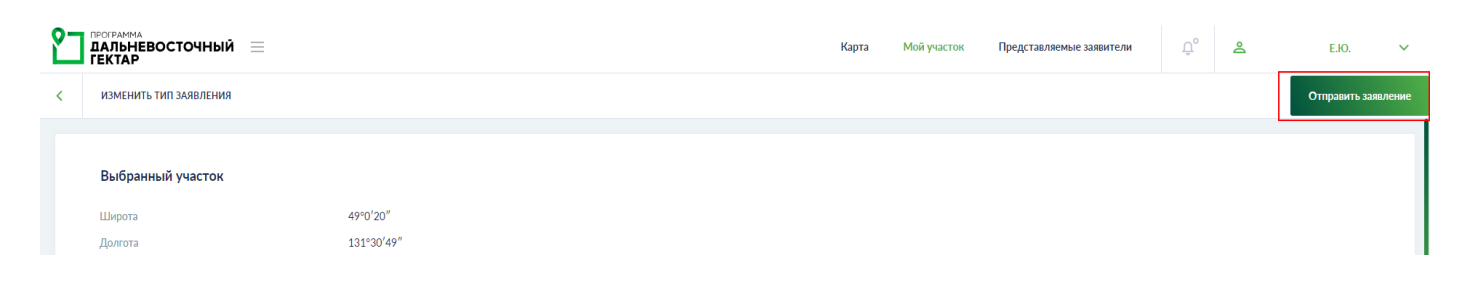

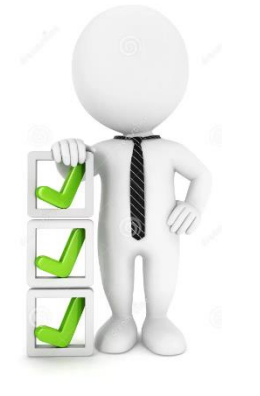

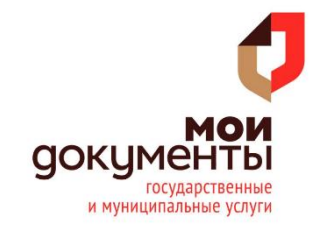